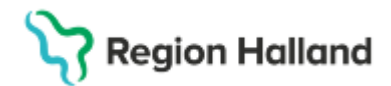

# Cosmic Manual - Utskrifter i Läkemedelslista

#### Hitta i dokumentet

<u>Utskrift av aktuell läkemedelslista</u> <u>Utskrift av doseringsschema</u> <u>Utskrift av receptöversikt</u> <u>Utskrift från Utdelningsvy</u> <u>Uppdaterat från föregående version</u>

Manualen beskriver hur olika utskrifter görs från Läkemedelslista och Utdelningsvy i Cosmic. För att skriva ut en aktuell **ordinationslista** används utskriften från läkemedelslistan.

#### Utskrift av aktuell läkemedelslista

För att skriva ut aktuell läkemedelslista

- 1. Sök upp patienten och gå till menyval, Läkemedelslista
- 2. Längst ner i vyn finns en knapp som heter, Skriv ut klicka på denna

| Läken    | nedel 19 621           | 1126-2834 Philip . | Jonsson                       |                      |                 |       |                |          |       |       |    |        |    |       |            |             |            |        |         |            |                                    |             | -          | - @ ×    |
|----------|------------------------|--------------------|-------------------------------|----------------------|-----------------|-------|----------------|----------|-------|-------|----|--------|----|-------|------------|-------------|------------|--------|---------|------------|------------------------------------|-------------|------------|----------|
| Läkem    | edelslista             | Utdelningsvy       | Receptöversikt                | Vaccinationslista    | Nutritionsprodu | ukter | Förbrukningsar | tiklar I | Ny    |       |    |        |    |       |            |             |            |        |         |            |                                    |             |            |          |
| ++ 5     | ٢                      |                    |                               | Behörighet saknas    | s Pascal        |       |                |          |       |       |    |        |    |       |            |             |            |        |         |            |                                    | )           |            |          |
| Present  |                        |                    |                               | Sortera lista enlint | -               |       |                |          |       |       |    |        |    |       |            |             |            |        | 2 8     | r 1år 1    | mån 1 vecka                        | 1 dag 1 tir | mme 15 mir | n        |
| Liten    | Stor                   | 1                  |                               | ATC kod              | •               |       | 2025 apr, o to | 10       |       |       |    |        |    | fr 11 |            |             |            |        | 1       | ö 12       |                                    |             |            |          |
|          |                        |                    |                               |                      |                 |       | 00:00          | )        | 08    | :00   | 16 | 00     | 00 | :00   | 08:0       | 0           | 16         | 00     | 00:0    | D          | 08:00                              | 1           | 6:00       |          |
| Ak       | tuella läkem           | edelsbehandling    | ar [6]                        |                      |                 |       |                |          |       |       |    |        |    |       |            |             |            |        |         |            |                                    |             |            | 1        |
|          | etremin*, 80           | 00 IE/droppe       | Enligt särs                   | kild ordination 5    | 0 2023-11-14    | 4 👻   |                |          |       |       |    |        |    |       |            |             |            |        |         |            |                                    |             |            |          |
| F        | elodipin STA           | ADA, 10 mg         | 1 depottabl                   | lettx1tv Σ           | 0 2023-11-14    | 4 🔻   |                |          | 1 der | ottab |    |        |    |       | 1 dep      | ottab       |            |        |         |            | 1 depottab                         |             |            |          |
|          | 📕 Enalapril I          | Krka, 10 mg        | 1 tablett x 1                 | tv Σ                 | 2023-11-14      | 4 🔻   |                |          | 11    | abl   |    |        |    |       | 1 ta       | bi          |            |        |         |            | 1 tabi                             |             |            |          |
| s        | imvastatin K           | (rka, 20 mg        | 0 tablett +0<br>+0 tablett tv | tablett +1 tablett ∑ | 2023-11-14      | 4 🔻   |                |          |       |       |    | 1 tabl |    |       |            |             |            | i tabi |         |            |                                    |             | 1 tabl     |          |
| X        | eplion, 75 m           | ng                 | 1 förfylld sp                 | ruta var 30d tv ∑    | 2023-12-20      | 0 🔻   |                |          |       |       |    |        |    |       |            |             |            |        |         |            |                                    |             |            |          |
|          | Sertralin E            | Bluefish, 50 mg    | 1 tablett x 1                 | tv Σ                 | 2023-11-14      | 4 🔻   |                |          | 11    | abl   |    |        |    |       | 1 ta       | bi          |            |        |         |            | 1 tabl                             |             |            |          |
| Vid beho | ov [2]                 |                    |                               |                      |                 |       |                |          |       |       |    |        |    |       | _          |             |            |        |         |            |                                    |             |            | *        |
| F        | tinger-Acetat          | t Baxter Viaflo,   | 1000 ml vb                    | tv 2                 | 2023-11-14      | 4 🔻   |                |          |       |       |    |        |    |       |            |             |            |        |         |            |                                    |             |            |          |
| A        | Ivedon, 500            | mg                 | 2 tabletter v                 | /b tv, maxa/d Z      | 2023-11-14      | 4 👻   |                |          |       |       |    |        |    |       |            |             |            |        |         |            |                                    |             |            |          |
| Avelutar | ica [1]<br>la läkomode | alebohandlingar (  | 21                            |                      |                 |       |                |          |       |       |    |        |    |       |            |             |            |        |         |            |                                    |             |            | <u>×</u> |
|          |                        |                    | -,                            |                      |                 | -     | 4              |          |       |       |    |        |    |       | _          | _           |            |        |         |            |                                    |             |            | - F      |
|          |                        |                    |                               |                      |                 |       |                |          |       |       |    |        |    |       |            |             |            |        |         |            |                                    |             |            |          |
| Skriv u  | t Biver                | kningsöversikt     |                               |                      |                 |       |                |          |       |       |    |        |    | Godi  | kännande 1 | för admini: | strering 💌 | Genom  | ngång 💌 | Berättelse | <ul> <li>Historisk list</li> </ul> | sta Eg      | enmedicine | ring     |

3. En dialogruta öppnas och val för utskrift kan göras.

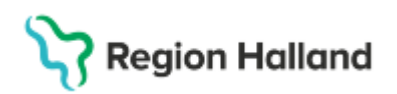

| Skriv ut lista för: 19 621126-2834          | , Philip Jonsson $	imes$                  |
|---------------------------------------------|-------------------------------------------|
|                                             |                                           |
| <ul> <li>Aktuell läkemedelslista</li> </ul> |                                           |
| <ul> <li>Lista över recept</li> </ul>       |                                           |
|                                             |                                           |
| Doseringsschema                             | Utskriftsperiod 4 📮 Veckor                |
| Läkemedel                                   | Dosering                                  |
| Detremin* ,800 IE/droppe                    | Enligt särskild ordination                |
| Felodipin STADA ,10 mg                      | 1 depottablett x 1 tv                     |
| Enalapril Krka ,10 mg                       | 1 tablett x 1 tv                          |
| Simvastatin Krka ,20 mg                     | 0 tablett +0 tablett +1 tablett +0 tablet |
| Xeplion ,75 mg                              | 1 förfylld spruta var 30d tv              |
| Sertralin Bluefish ,50 mg                   | 1 tablett x 1 tv                          |
| Ringer-Acetat Baxter Viaflo ,               | 1000 ml vb tv                             |
| Alvedon ,500 mg                             | 2 tabletter vb tv, max8/d                 |
|                                             |                                           |
|                                             |                                           |
|                                             |                                           |
| Antal utskrifter:                           | 1 🗘                                       |
| Ckrivut lists                               |                                           |
| <ul> <li>Skilv ut lista</li> </ul>          |                                           |
| <ul> <li>Arbetskopia av lista</li> </ul>    |                                           |
|                                             |                                           |
| 🔘 Lägg till i Utskriftshanteraren           |                                           |
| Skriv ut nu                                 |                                           |
|                                             |                                           |
| :                                           | Skriv ut Avbryt                           |

- 4. Vid utskrift av aktuell läkemedelslista välj **Skriv ut lista**. Viktigt att tänka på att listan skrivs ut med aktuella ordinationer så eventuella justeringar bör göras innan utskrift.
- 5. Information om ordinerat läkemedel, dosering, behandlingstid och annan information som är registrerat i "**notera vid administrering**" och "**ordinationskommentar**" kommer med på utskriften. Pausade läkemedel kommer med på listan men återfinns under en egen rubrik. Ej tidsatta läkemedel visas ej på utskriften.

| Mina aktuella läkeme<br>Listan gäller från 2025-04-11 (kasta den ga | <b>del</b><br>mla listan) | Philip Jonsson<br>19 621126-2834<br>Tänk på att läkemed | lel kan bytas ut på apoteket och få é | ett annat namn.                                                                                      |                                                                                                    |
|---------------------------------------------------------------------|---------------------------|---------------------------------------------------------|---------------------------------------|----------------------------------------------------------------------------------------------------|----------------------------------------------------------------------------------------------------|
| Läkemedel                                                           | Dosering                  | 1                                                       | Behandlingstid                        | Information                                                                                          |                                                                                                    |
| Enalapril Krka 10 mg (enalapril)<br>Tablet<br>oralt                 | 1 tablett 1               | gånger dagligen                                         | 2023-11-14 08:00 - Tills vidare       | Ordinerad av Su<br>1<br>Behandlingsänd<br>Notera: Gör tillfä<br>vätskebrist, t.ex<br>Senaste recept: | ussa Läkare7,, Kirurgavdelning<br>Jamál: Mot förhöjt blodtryck<br>alligt tablettuppehåll vid risk för<br>. vid kräkning eller diarré.<br>2023-11-17 |

| Pausade läkemedelsbehandlingar                               |                                                      |                                           |                                                                                     |
|--------------------------------------------------------------|------------------------------------------------------|-------------------------------------------|-------------------------------------------------------------------------------------|
| Läkemedel                                                    | Dosering                                             | Behandlingstid                            | Information                                                                         |
| Alvedon 500 mg (paracetamol)<br>Filmdragerad tablet<br>orait | 2 tabletter vid behov, högst 8<br>tabletter per dygn | 2023-11-14 10:41 - Tills vidare<br>Pausad | Ordinerad av Sussa Läkare7,, Kirurgavdelning<br>1<br>Behandlingsändamål: Mot smärta |

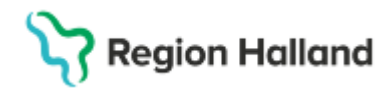

## Utskrift av doseringsschema

1. Finns det ordinationer enligt schema, går det att skriva ut *schemaordinationen* separat. Välj då radioknappen *Doseringsschema*, markera det läkemedel som har ett schema och välj period för utskrift. Det går att skriva ut flera ordinationer samtidigt men då blir det ett schema för varje ordination.

| U Lista over recept               |                                           |
|-----------------------------------|-------------------------------------------|
| Doseringsschema                   | Utskriftsperiod 4 🗘 Veckor                |
| Läkemedel                         | Dosering                                  |
| Detremin* ,800 IE/droppe          | Enligt särskild ordination                |
| Felodipin STADA ,10 mg            | 1 depottablett x 1 tv                     |
| Enalapril Krka ,10 mg             | 1 tablett x 1 tv                          |
| Simvastatin Krka ,20 mg           | 0 tablett +0 tablett +1 tablett +0 tablet |
| 🛃 Levaxin ,50 mikrogram           | Enligt schema                             |
| Xeplion ,75 mg                    | 1 förfylld spruta var 30d tv              |
| Sertralin Bluefish ,50 mg         | 1 tablett x 1 tv                          |
| Ringer-Acetat Baxter Viaflo ,     | 1000 ml vb tv                             |
| Alvedon ,500 mg                   | 2 tabletter vb tv, max8/d                 |
|                                   |                                           |
| Antal utskrifter:                 | 1 🗘                                       |
| Skriv ut lista                    |                                           |
| O Arbetskopia av lista            |                                           |
|                                   |                                           |
| 🔘 Lägg till i Utskriftshanteraren |                                           |
|                                   |                                           |

| Doser<br>Giltigt för perio<br>2025-05-08        | ringsschema Philip Jonsson<br>19 621126-2834 |  |
|-------------------------------------------------|----------------------------------------------|--|
| Levaxin 50<br>Tablett<br>2025-04-07 08<br>oralt | 9 <b>mikrogram</b><br>3:00 - Tills vidare    |  |
|                                                 | 08:00                                        |  |
| fredag<br>2025-04-11                            | 1 tablett                                    |  |
| lördag<br>2025-04-12                            | 2 tablett                                    |  |
| söndag<br>2025-04-13                            | 1 tablett                                    |  |
| måndag<br>2025-04-14                            | 2 tablett                                    |  |
| tisdag<br>2025-04-15                            | 1 tablett                                    |  |
| onsdag<br>2025-04-16                            | 2 tablett                                    |  |
| torsdag<br>2025-04-17                           | 1 tablett                                    |  |
| fredag<br>2025-04-18                            | 2 tablett                                    |  |
| lördag<br>2025-04-19                            | 1 tablett                                    |  |
| söndag<br>2025-04-20                            | 2 tablett                                    |  |

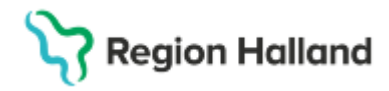

#### Utskrift av receptöversikt

Det går att skriva ut en lista över patientens aktuella recept genom att markera radioknappen Lista över recept.

**OBS!** Det *endast* är patientens receptförskrivningar och inte eventuella ordinationer som *inte* har ett recept förskrivet som skrivs ut.

| Förskrivn                                                    | a recept och<br>(Läkemedel)                          | rekvisitioner          | Philip Jonsson<br>19 621126-2834      |                                                                                                    |
|--------------------------------------------------------------|------------------------------------------------------|------------------------|---------------------------------------|----------------------------------------------------------------------------------------------------|
| Fänk på att läkeme                                           | edel kan bytas ut på                                 | apoteket och få ett an | inat namn.                            |                                                                                                    |
| Enalapril Krka T<br>1 tablett 1 gånger<br>oralt              | ä <mark>blett, 10 mg</mark><br>dagligen tills vidare | )                      |                                       | Förskrivare: Sussa Läkare7,<br>Förskrivningsdatum: 2023-11-17 14:24<br>Behandlingsändamål: Mot förhöjt blodtryck             |
| Giltighetstid                                                | Antal uttag                                          | Exp.intervall          | Förpackning(ar)                       | Patientinstruktion                                                                                                    |
| 12 månader                                                   | 4                                                    | 0                      | 1 Burk, 250 tabletter Förmån Ja       |                                                                                                    |
| <b>Levaxin Tablett,</b><br>Enligt schema<br><sup>oralt</sup> | 50 mikrogram                                         |                        |                                       | Förskrivare: Jacob Hansson, Demo<br>Förskrivningsdatum: 2025-04-11 08:37<br>Behandlingsändamål: Mot brist på sköldkörtelhorm |
| Giltighetstid                                                | Antal uttag                                          | Exp.intervall          | Förpackning(ar)                       | Patientinstruktion                                                                                                    |
| 12 månader                                                   | 4                                                    | 0                      | 1 Burk, 100 tabletter Förmån Ja       |                                                                                                    |
| Sertralin Bluefis<br>1 tablett 1 gånger<br>oralt             | h Filmdragerad ta<br>dagligen tills vidare           | ablett, 50 mg          |                                       | Förskrivare: Sussa Läkare7,<br>Förskrivningsdatum: 2023-11-17 14:24<br>Behandlingsändamål: Mot depression                    |
| Giltighetstid                                                | Antal uttag                                          | Exp.intervall          | Förpackning(ar)                       | Patientinstruktion                                                                                                    |
| 12 månader                                                   | 4                                                    | 0                      | 1 Blister, 100 tabletter Förmån<br>Ja |                                                                                                    |

# Utskrift från Utdelningsvy

1. Det går att skriva ut utdelningslistor från utdelningsvyn. Gå in på fliken **Utdelningsvy** i läkemedelslistan.

| Läk   | emedelslista   | Utdelningsvy         | Receptöversik    | Vaccinationslista     | Nu     | tritionsp | orodukter | Förbrukn | ningsartikl |
|-------|----------------|----------------------|------------------|-----------------------|--------|-----------|-----------|----------|-------------|
| +     | S \Upsilon     |                      | E                | Behörighet saknas     | Pascal |           |           |          |             |
| Pres  | entationsläge: |                      | s                | ortera lista enligt:  |        |           |           |          |             |
| Li    | ten Stor       | 7                    | 1                | Administrationssätt   |        | •         | 2025 apr, | sö 13    | må 14       |
|       |                | _                    | L                |                       |        |           |           | 0        | 00:00       |
| Miss  | ade utdelninga | r [3]                |                  |                       |        |           |           |          |             |
|       | Felodipin ST   | ADA, 10 mg           |                  |                       |        | <b>•</b>  |           |          |             |
|       | oralt, Depott  | ablett               | 1 depot          | ablett x 1 tv         | ΣΟ     | (j)       |           |          |             |
| -     | Simvastatin    | Krka, 20 mg          |                  |                       |        | -         |           |          |             |
|       | oralt, Filmdra | agerad tablett       | 0 tablett        | +0 tablett +1 tablett | ΣØ     | (j)       |           |          |             |
| -     | Xeplion, 75 r  | mg                   |                  |                       |        | •         |           |          |             |
|       | intramuskula   | ärt, Injektionsvätsk | a, de 1 förfvlld | spruta var 30d tv     | 50     | (j)       |           |          |             |
| Utdel | ningar [1]     |                      |                  |                       |        | -         |           |          |             |
|       | Detremin*, 8   | 00 IE/droppe         |                  |                       |        | -         |           |          |             |
|       | oralt, Orala o | droppar, lösning     | Enligt si        | arskild ordination    | ΣΟ     |           |           |          |             |
| Vid b | ehov [2]       |                      |                  |                       |        |           |           |          |             |
|       | Alvedon, 500   | ) mg                 |                  |                       |        | •         |           |          |             |
|       | oralt, Filmdra | agerad tablett       | 2 tablett        | er vb tv, max8/d      | ΣØ     |           |           |          |             |
|       | Ringer-Aceta   | at Baxter Viaflo,    |                  |                       |        | -         |           |          |             |
|       | intravenöst,   | Infusionsvätska, lö  | sning 1000 m     | vb tv                 | ΣΟ     |           |           |          |             |

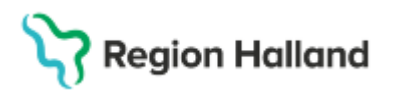

2. Från knappen **Skriv ut** (längst ned) går det att välja vilken period av utdelningslistan som ska skrivas ut. Observera att det endast är utdelningar under den aktuella perioden som skrivs ut.

| Skriv ut utdelningslista 19 6211  | 26-2834 Philip Jonsson | × |
|-----------------------------------|------------------------|---|
| Från:                             | Till:                  |   |
| 2025-04-14 🗘 🔛 00:00 😂            | 2025-04-15 🛊 🛗 23:59 🛊 |   |
| Antal utskrifter: 1 💲             |                        |   |
| Skriv ut lista                    |                        |   |
| O Arbetskopia av lista            |                        |   |
| O Lägg till i Utskriftshanteraren |                        |   |
| Skriv ut nu                       |                        |   |
|                                   |                        |   |
| Skriv                             | ut Avbryt              |   |

 Utdelningslistan skrivs ut för den aktuella perioden, finns det utdelningar administrerade under den valda perioden finns dessa med på listan vid utskrift. Läkemedelsordinationerna visas med alla utdelningstillfällen för varje läkemedel för sig.

| Utde                                                                                                    | elningslista                                                                                                    | Philip Jonsson<br>19 621126-2834                                                     |                                                                                                 |                                                                                                  |                                                      |
|----------------------------------------------------------------------------------------------------|----------------------------------------------------------------------------------------------------|--------------------------------------------------------------------------------------|-------------------------------------------------------------------------------------------------|--------------------------------------------------------------------------------------------------|------------------------------------------------------|
| Period 2025-04-14                                                                                                    | 00:00 - 2025-04-15 23:59                                                                                                    | Ortopediavdelning 1                                                                  |                                                                                                 |                                                                                                  |                                                      |
| Smitta: Patienten ha                                                                                                    | ar ingen registrerad smitt                                                                                                    | a                                                                                    |                                                                                                 | I                                                                                                |                                                      |
| Överkänslighet:                                                                                                    |                                                                                                    |                                                                                      |                                                                                                 |                                                                                                  |                                                      |
| <b>Allergen:</b><br>Betalaktamaskänsliga                                                                                                    | a penicilliner                                                                                                    | Allvarlighetsgrad:<br>Skadlig                                                        | Visshetsgrad:<br>Bekräftad                                                                      | Real                                                                                             | tion:                                                |
| Aktiva behandlin                                                                                                    | gar                                                                                                    |                                                                                      |                                                                                                 |                                                                                                  |                                                      |
| Tabletter och övi                                                                                                    | rigt                                                                                                    |                                                                                      |                                                                                                 |                                                                                                  |                                                      |
| Enligt särskild ordir<br>ordinerande läkare<br>2023-11-14 11:19 - Ti                                                                                                    | nation: droppe/-ar da<br>ills vidare                                                                                                    | agligen. Behandlingstid och uppfölj                                                  | jning enl överenskommelse med                                                                   | Behandlingsorsak: D-vitan                                                                        | ninbrist                                             |
| oralt<br>Behandlingen har ing                                                                                                    | ga planerade utdelningsti                                                                                                    | illfällen                                                                            |                                                                                                 |                                                                                                  |                                                      |
| oralt<br>Behandlingen har ing<br>Felodipin STADA<br>1 depottablett 1 gån<br>2023-11-14 08:00 - Ti<br>oralt<br>Notera vid administre                                                          | ga planerade utdelningsti<br>10 mg Depottablett<br>ger dagligen tills vidare<br>ills vidare<br>ering: Depottabletten tas                                  | e<br>direkt på moroonen utan föda och få                                             | ir inte delas, krossas eller tuccas                                                             | Ordinatör: Sussa Läkare7,<br>Behandlingsorsak: hypertc                                           | ini                                                  |
| oralt<br>Behandlingen har ing<br>Felodipin STADA<br>1 depottablett 1 gån<br>2023-11-14 08:00 - Ti<br>oralt<br>Notera vid administrø<br>Ordinerad tid                                         | 10 mg Depottablett<br>ger dagligen tills vidare<br>ering: Depottabletten tas<br>Dosering                                                                  | e<br>e<br>direkt på morgonen utan föda och få                                        | irinte delas, krossas eller tuggas.<br>Utförd av                                                | Ordinatör: Sussa Läkare7,<br>Behandlingsorsak: hyperto<br>Klockslag                              | ini<br>Given dos                                     |
| oralt<br>Behandlingen har ing<br>Felodipin STADA<br>1 depottablett 1 gån<br>2023-11-14 08:00 - Ti<br>oralt<br>Notera vid administre<br>Ordinerad tid<br>2025-04-13 08:00                     | 10 mg Depottablett<br>nger dagligen tills vidan<br>ills vidare<br>ering: Depottabletten tas<br>Dosering<br>1 depottablett                                 | e<br>direkt på morgonen utan föda och få<br>Status<br>Administrerad                  | àrinte delas, krossas eller tuggas.<br>Utförd av<br>Jacob Hansson, Demo                         | Ordinatör: Sussa Läkare7,<br>Behandlingsorsak: hyperto<br>Klockslag<br>08:50 2025-04-14          | ni<br>Given dos<br>1 depottablett                    |
| oralt<br>Behandlingen har ing<br>Felodipin STADA<br>1 depottablett 1 gån<br>2023-11-14 08:00 - Ti<br>oralt<br>Notera vid administre<br>Ordinerad tid<br>2025-04-13 08:00<br>2025-04-14 08:00 | a planerade utdelningsti<br>10 mg Depottablett<br>Iger dagligen tills vidare<br>ering: Depottabletten tas<br>Dosering<br>1 depottablett<br>1 depottablett | e<br>direkt på morgonen utan föda och få<br>Status<br>Administrerad<br>Administrerad | år inte delas, krossas eller tuggas.<br>Utförd av<br>Jacob Hansson, Demo<br>Jacob Hansson, Demo | Ordinator: Sussa Läkare7,<br>Behandlingsorsak: hyperto<br>Klockslag<br>08:50 2025-04-14<br>08:00 | oni<br>Given dos<br>1 depottablett<br>1 depottablett |

### **Relaterade dokument**

Läkemedel - Läkemedelsgenomgång Manual Cosmic - Läkemedel, Utskrivning från slutenvård

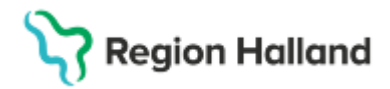

**Uppdaterat från föregående version** Ny manual 2025-04-14